# M8Pと電子基準点データとの後処理RTK

海洋大構内の建物屋上と東京千代田電子基準点(基線長約4km) データ取得日:2019年3月8日(金)の12:30から3時間(日本時間)

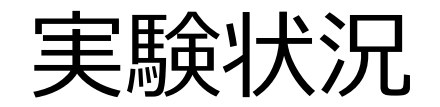

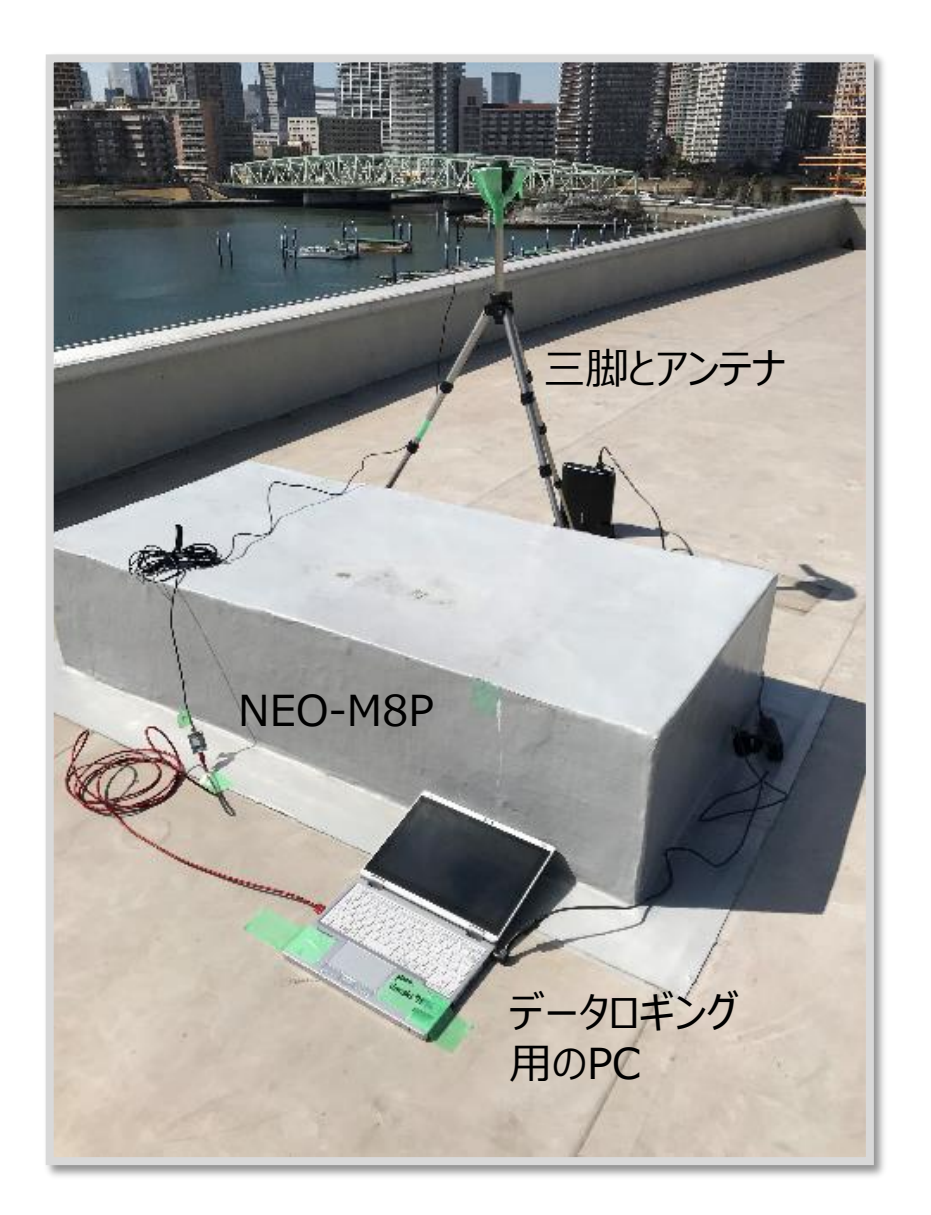

使用受信機:u-blox社製 NEO-M8P 使用アンテナ:Tallysman社製 TW4721 ※アンテナの底面に鉄製の直径12cm程度のグランド プレーンを使用し、カメラ用三脚に固定

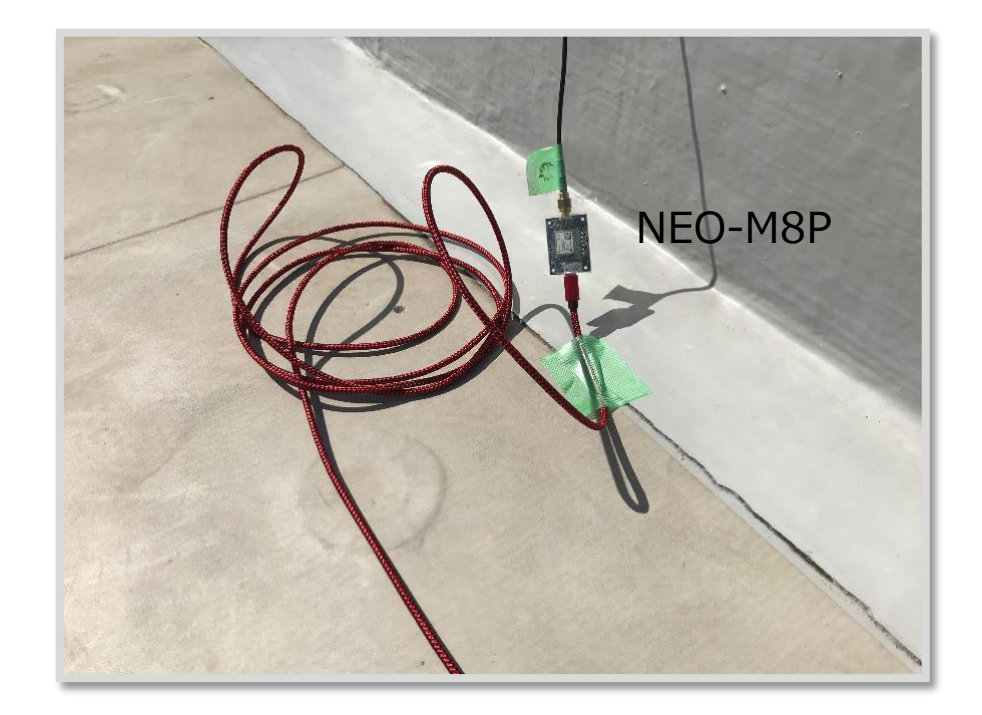

#### 電子基準点のデータを入手する方法

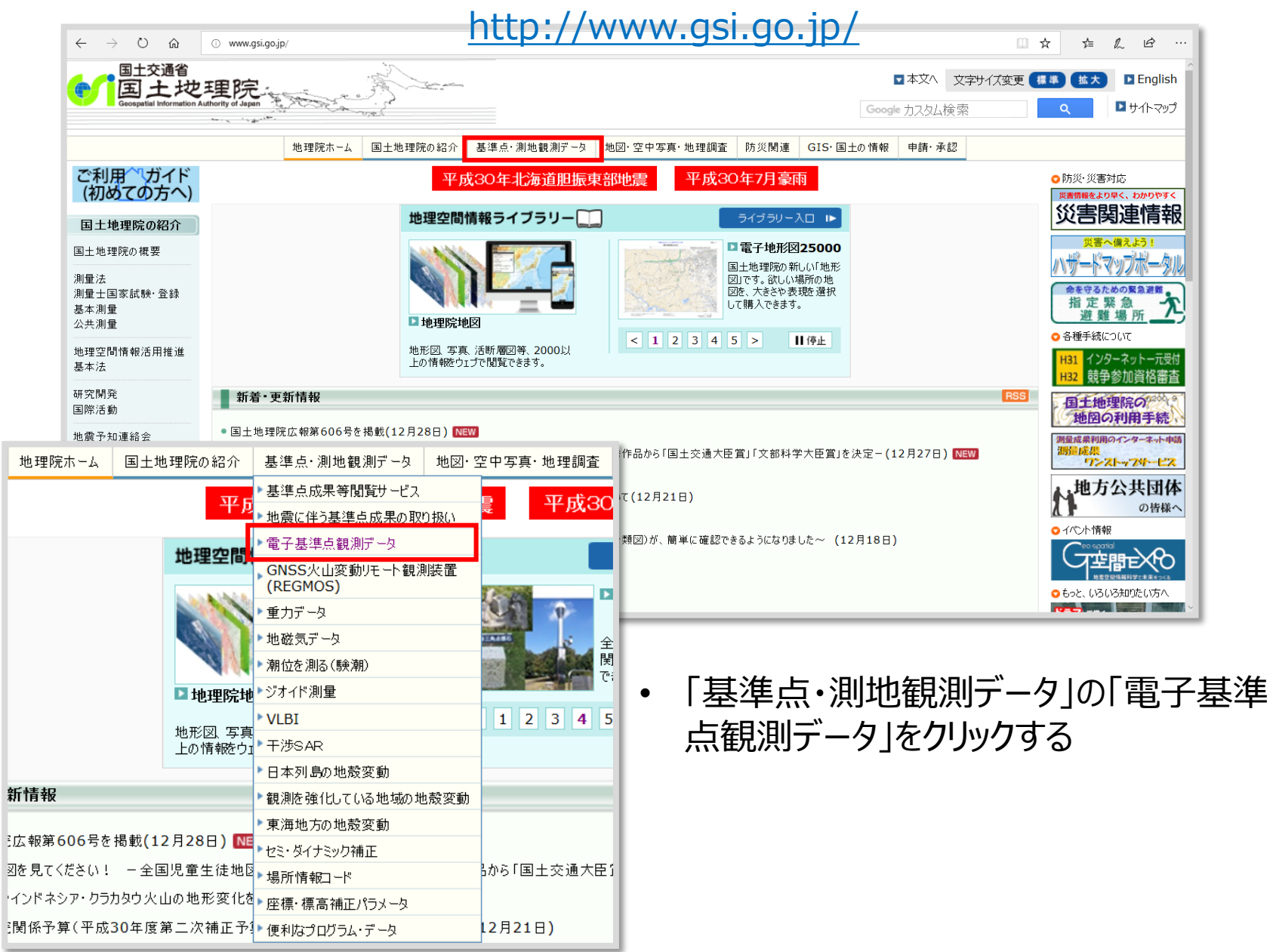

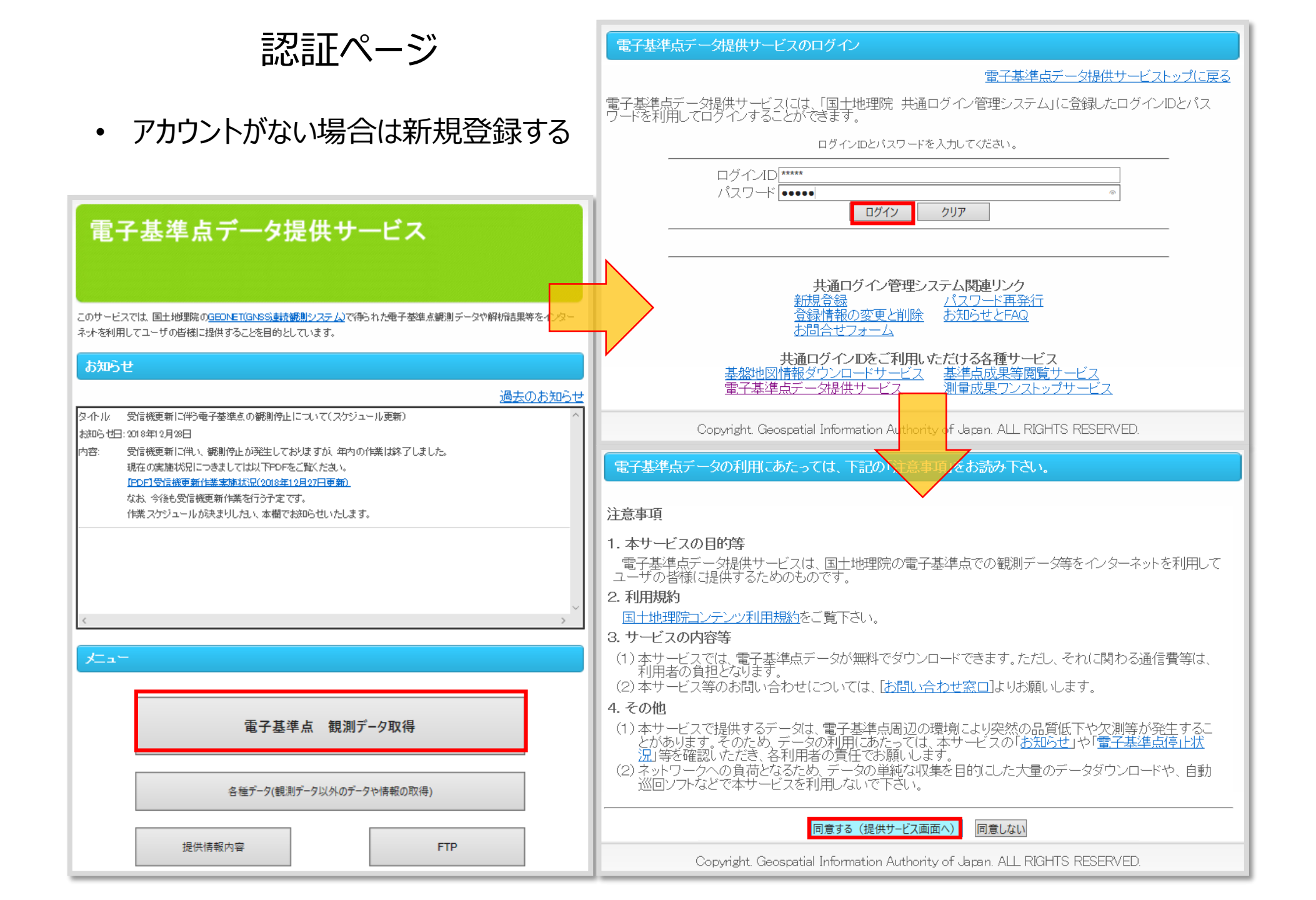

#### ダウンロードしたい電子基準点データの選択

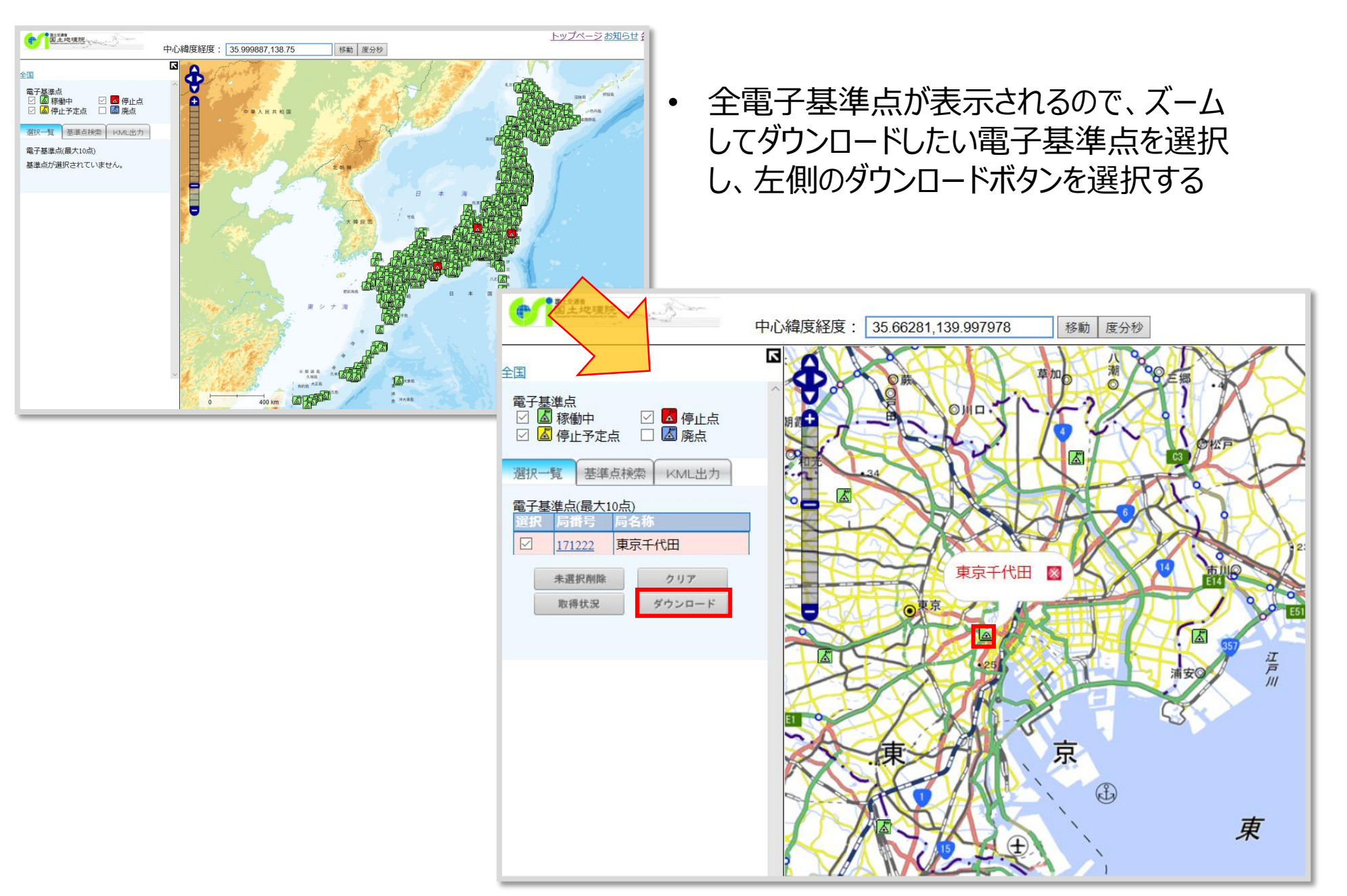

### ダウンロードしたいデータの日付の選択

| データダウンロード                                                                                                    |                                                                                                 |
|----------------------------------------------------------------------------------------------------|-------------------------------------------------------------------------------------------------|
|                                                                                                    |                                                                                                 |
| 局番号         局名称         RINEX         受信機名         アンテナ名         所在地           950301         下山         0301         TRIMBLE NET R9         TRM59800.80 GSI         豊田市大沼町青木                                                                 |                                                                                                 |
| <b>任意時間のデータダウンロード(7日前~現在)最長1日</b><br>※7日前から現在までのデータを1時間単位で指定してダウンロードできます。1度にダウンロードできるデータの<br>期間(開始日時から終了日時までの時間)は、最大で24時間です。                                                                                                    |                                                                                                 |
| 時刻種別 ④JST OUTC<br>開始日時 2018 ~ 年 11 ~ 月 13 ~ 日 00 ~ 時 00 分 00 秒<br>終了日時 2018 ~ 年 11 ~ 月 13 ~ 日 23 ~ 時 59 分 30 秒<br>衛星 G ~ G: GPS、R: GLONASS、J: QZSS、E: Galileo<br>RINEX ver Ver2.11 ~<br>任意時間のデータダウンロード(~2日前)最長10日                             | <ul> <li>ダウンロードしたいデータの日付や<br/>衛星システム、RINEXのバージョ<br/>ン等を設定し、「1日毎のデータダ<br/>ウンロード」を選択する</li> </ul> |
| ※2010年4月1日から2日前までのデータを1日毎にダウンロードできます。1度にダウンロードできるデータの期間<br>(開始日時から終了日時までの日数)は、最大で10日間です。<br>時刻種別 UTC<br>開始日 2018 × 年 11 × 月 13 × 日<br>終了日 2018 × 年 11 × 月 13 × 日<br>縦子 GR × G: GPS、R:GLONASS、J: QZSS、E: Galileo<br>RINEX ver <b>ver2.11 ×</b> | ※測位点で取得したデータと同じ時<br>間帯もしくは日にちを設定する<br>(UTCであることに注意)                                             |
| 1日毎のデータダウンロード                                                                                                    |                                                                                                 |
| <mark>衛星「GRJEJについて</mark><br>(1) <u>Galileo及びL5を提供する電子基準点一覧</u> に掲載されている電子基準点については、<br>「GPS+GLONASS+QZSS+Galileo」の観測データがダウンロードできます。<br>(2) 上記(1) 以外の電子基準点については、「GPS+GLONASS+QZSS」の観測データがダウンロードできます。                                           |                                                                                                 |
| Copyright. Geospatial Information Authority of Japan. ALL RIGHTS RESERVED.                                                                                                    |                                                                                                 |

データのダウンロード

| 1日毎のデータダウンロード         期間(UTC)       2018/11/13 00:00:00 ~ 2018/11         衛星       GR         RINEX ver       ver2.11         局番号       観測日時(UTC)       観測フ         950301       2018-11-13 00:00:00       ダウン         950301       2018-11-13 23:59:30       ダウン         電子基準点の観測データのア       アイル(はgzip形式で圧縮され<br>ssssdd?.yyo : 観測データの<br>家sssdd?.yyo : 観測データの | <u>データダ</u><br>1/13 23.59.30<br><b>アイル 衛星軌道情報 取得率 ファイル マ</b><br>ファイル タウンロード 98 1,603KB<br>ファイル名について<br>イルの名称は、定められた規則に従ってつけ<br>れています。<br>マアイル<br>清報ファイル                                                                                                    | ウンロードページへ戻る<br>一括ダウンロード<br>0.38 0.35 224 | <ul> <li>「観測<br/>ンと「イ<br/>ウンロ</li> <li>Zip(<br/>航法</li> </ul> | リファイル」のダウン<br>衛星軌道情報ファ<br>ードボタンを選択<br>とされた観測デーダ | ロードボタ<br>ァイル」のダ<br>する<br>タファイルと<br>ァイルをそ |
|----------------------------------------------------------------------------------------------------|----------------------------------------------------------------------------------------------------|------------------------------------------|---------------------------------------------------------------|-------------------------------------------------|------------------------------------------|
| ssss : 観測局の<br>ddd : 観測した E<br>yy : 観測した E<br>? : セッション<br>観測局の番号は、以下の約<br>電子基準点<br>92年度設置点・・・<br>93年度設置点・・・<br>94年度以降設置点                                                                                                    | 番号もしくは名称を表します。<br>}の通算日を表します。<br>}の西暦下2桁を表します。2009年では09とない<br><u>番号の詳細はこちら</u> をご覧ください。<br>まに従って割り当てられています。<br>sssの数字<br>・「2???」例92110「つくば1」> 2110<br>・「3???」例93002「八郷」> 3002<br>、・「0???」例940050「新潟」> 0050<br>「1???」例950228「世田谷」> 0228<br>例960603「母島」> 0603<br>例021062「福岡」> 1062 | リます。                                     | れぞれのフォ                                                        | 1解凍し、分かりや<br>ルダに保存する                            | っすい任意                                    |
| 03013170.18g                                                                                                    | 2018/11/15 6:06 18                                                                                                    | Gファイル                                    | 122 КВ 🗲                                                      | - 航法メッセージ                                       | (GLONASS)                                |
| 03013170.18n                                                                                                    | 2018/11/15 6:06 18<br>2018/12/10 16:57 18                                                                                                    | N ファイル<br>O ファイル 5,                      | 103 KB<br>675 KB ←                                            | - 肌法メッセージ<br>- 観測データ                            | (GPS)                                    |

• 解凍すると、30秒間隔の電子基準点観測データ等が手に入る

## 基準局の精密位置に関しては、本解析では国土地理院のWebサイトで 随時更新されている電子基準点の最新の日々の座標値を利用

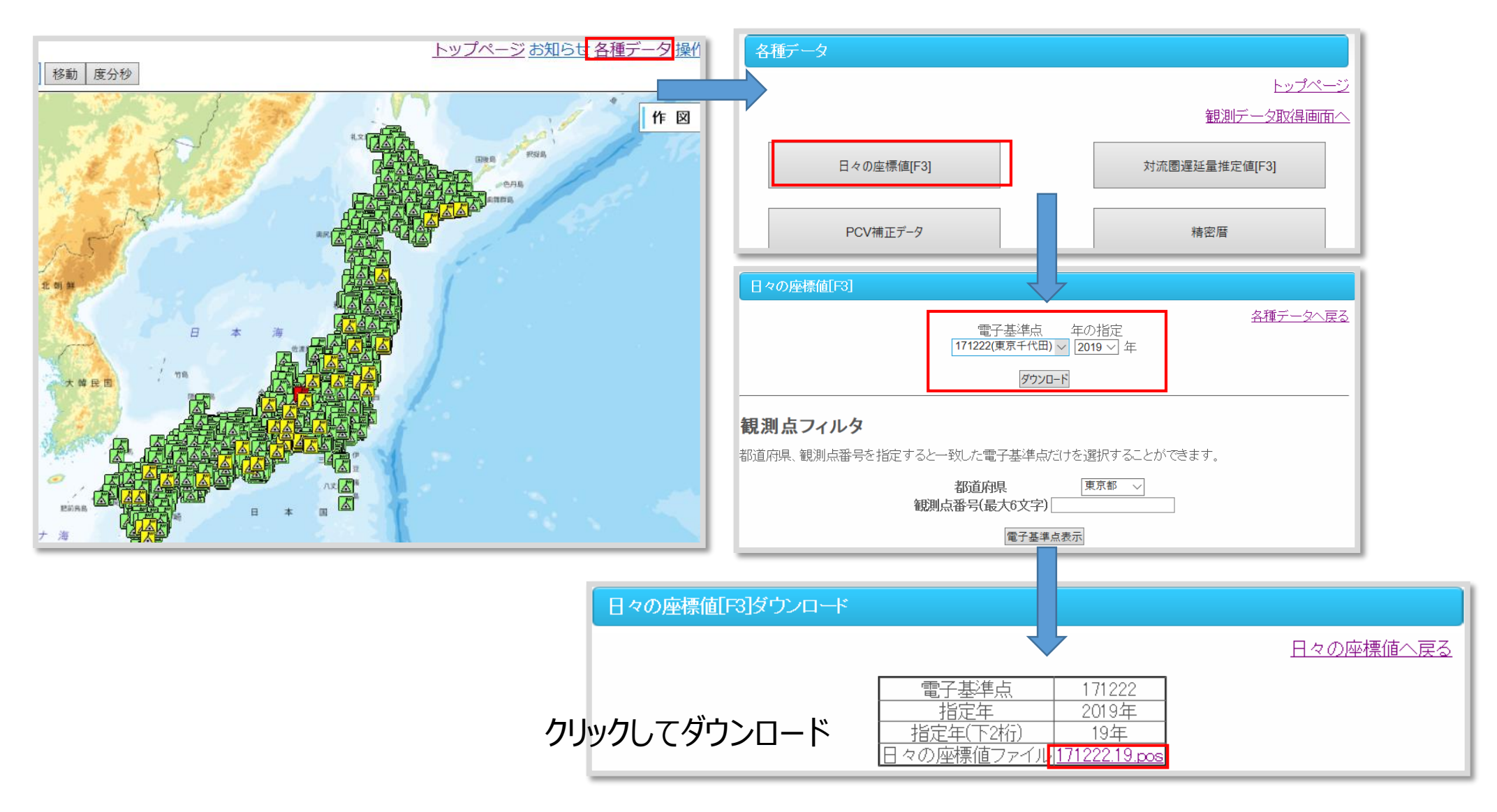

| +SIIE/INF↓<br>ID 171222↓<br>RINEX 1222↓<br>J_NAME 東京千代田↓<br>E_NAME TOKYOCHIYODA↓<br>-SITE/INF↓                                                                                                    | ←ファイルの中身                                                                                                    |
|----------------------------------------------------------------------------------------------------|----------------------------------------------------------------------------------------------------|
| +SOLVER/INF↓<br>SOFT_NAME Bernese↓<br>EPHEMERIS IGS↓<br>SOLUTION_ID F3↓<br>VERSION 00↓<br>EPOCH START=2019/01/01 12:00:00 END=2019/02/16 12:00:00 COUNT=47↓<br>COORDINATE ITRF2005↓<br>ELLIPSOID GRS80↓<br>-SOLVER/INF↓                                                                                                    |                                                                                                    |
| +UATA↓<br>*yyyy mm dd HH:MM:SS X (m) Y (m) Z (m) Lat. (deg.) Lon. (deg.) Height (m) ↓                                                                                                    |                                                                                                    |
| 2019 01 01 12:00:00 -3.9587689123E+06       3.5316240751E+06       3.6991931218E+06       3.5677174516E+01       1.3974764345E+02       6.7096173340E+01         2019 01 02 12:00:00 -3.9587689316E+06       3.551624078E+06       3.6991931212E+06       3.5677174518E+01       1.3974764345E+02       6.7096173340E+01         2019 01 04 12:00:00 -3.95876893214E+06       3.551624078E+06       3.6991931437E+06       3.5677174538E+01       1.3974764345E+02       6.7094654598E+01       4.3516240872E+06         2019 01 05 12:00:00 -3.9587689321E+06       3.551624078E+06       3.699193142E+06       3.56771745       2019 01 23 12:00:00 -3.9587689310E+06       3.59118126+06       3.56771745         2019 01 07 12:00:00 -3.958768930E+06       3.3516240782E+06       3.6991931282E+06       3.56771745       2019 01 22 12:00:00 -3.958768910E+06       3.3516240728E+06       3.6991931282E+06       3.56771745         2019 01 08 12:00:00 -3.9587689310E+06       3.3516240728E+06       3.6991931282E+06       3.56771745       2019 01 22 12:00:00 -3.9587689116E+06       3.3516240728E+06       3.6991931282E+06       3.56771745         2019 01 01 12:00:00 -3.9587689105E+06       3.3516240728E+06       3.6991931282E+06       3.56771745       2019 01 22 12:00:00 -3.9587689116E+06       3.3516240728E+06       3.6911313226E+06       3.56771745         2019 01 01 12:00:00 -3.9587689105E+06       3.3516240728E+06       3.6911331282E+06 | 6240/52E+06       3.6991931244E+06       3.5677174529E+01       1.397476494E+02       6.7099602086E+01       4         6240705E+06       3.6991931205E+06       3.5677174529E+01       1.3974764948E+02       6.7091999248E+01       4         6240715E+06       3.6991931232E+06       3.5677174511E+01       1.3974764948E+02       6.70985053032E+01       4         6240745E+06       3.6991931232E+06       3.5677174530E+01       1.3974764948E+02       6.7098100832E+01       4         6240745E+06       3.6991931232E+06       3.5677174537E+01       1.397476494E+02       6.7097072161E+01       4         6240745E+06       3.6991931239E+06       3.5677174537E+01       1.3974764942E+02       6.7097772161E+01       4         6240749E+06       3.6991931405E+06       3.5677174537E+01       1.3974764942E+02       6.7109827151E+01       4         62407345E+06       3.6991931397E+06       3.5677174537E+01       1.3974764942E+02       6.7113845287E+01       4         62408345E+06       3.6991931397E+06       3.5677174557E+01       1.3974764942E+02       6.71128077E+01       4         6240875E+06       3.69919313372E+06       3.5677174557E+01       1.3974764942E+02       6.7112820652E+01       4         6240875E+06       3.69919313372E+06       3.5677174557E+01       1.397476494 |

RTKPOSTの解析の設定

|                                                                                                    | ver.2.4.3 b31                                                                                                    | 解析時                                                                                                    | 間帯                                                                      | GP                                                                                                    | S1                                                                                                    | IM                                                                                                    | E)                                   | ×                                     |
|----------------------------------------------------------------------------------------------------|----------------------------------------------------------------------------------------------------|----------------------------------------------------------------------------------------------------|-------------------------------------------------------------------------|----------------------------------------------------------------------------------------------------|----------------------------------------------------------------------------------------------------|----------------------------------------------------------------------------------------------------|--------------------------------------|---------------------------------------|
| ✓ Time Start (G<br>2019/03/08                                                                                                    | PST) ?                                                                                                    | Time End (0                                                                                                    | GPST)                                                                   | ?<br>:59 🔹                                                                                                  | In<br>0                                                                                                 | v s                                                                                                    | Unit                                 | :<br>H                                |
| RINEX OBS: Rov<br>C:¥Users¥sotak<br>RINEX OBS: Bas<br>C:¥Users¥sotak                                                                                                    | ver<br>WDesktop¥COM<br>Se Station<br>WDesktop¥1222                                                                                                    | ?<br>113_190308_032<br>2067d .190                                                                                                    | 853.obs                                                                 | 移動                                                                                                    | 司御                                                                                                    | 見測ラ                                                                                                    | ⊕ ⊑<br>                              |                                       |
| RINEX NAV/CLK<br>C:¥Users¥sotak<br>C:¥Users¥sotak                                                                                                    | , SP3, FCB, ION<br>¥Desktop¥1222<br>¥Desktop¥1222                                                                                                    | IEX, SBS/EMS or<br>2067d19n<br>2067d19q                                                                                                    | RTCM                                                                    | 金平/<br>GPS府<br>QZSS                                                                                         | 」<br>記<br>記<br>記<br>記<br>記<br>記                                                                         | により<br>ミメッ<br>法メッ                                                                                                    | □ □<br><u>ヒーシ</u><br>ツセー             | · · · · · · · · · · · · · · · · · · · |
|                                                                                                    |                                                                                                    |                                                                                                    |                                                                         |                                                                                                    |                                                                                                    |                                                                                                    | ~                                    | /<br>/ SI                             |
|                                                                                                    | ·¥Desktop¥COM                                                                                                    | 113 190308 032                                                                                                    | 853 000                                                                 |                                                                                                    |                                                                                                    |                                                                                                    |                                      | [                                     |
|                                                                                                    | (+Desktop+COM                                                                                                    | do                                                                                                    | ne                                                                      |                                                                                                    |                                                                                                    |                                                                                                    |                                      | ? L                                   |
|                                                                                                    |                                                                                                    |                                                                                                    |                                                                         |                                                                                                    |                                                                                                    |                                                                                                    |                                      |                                       |
| ④ <u>P</u> lot                                                                                                    | ■ <u>V</u> iew                                                                                                    | KML/GPX                                                                                                    | Coption 1                                                               | ons I                                                                                                    | ► E <u>x</u> e                                                                                          | ecute                                                                                                    | Ex                                   | it l                                  |
| Options                                                                                                    | ⊑ <u>V</u> iew                                                                                                    | KML/GPX                                                                                                    | Coption                                                                 | ons I                                                                                                    | ► E <u>x</u> e                                                                                          | ecute                                                                                                    | Е <u>х</u><br>×                      | it <sup>I</sup><br>Optic              |
| Plot     Options     Setting 1                                                                                                    | <u>View</u> <u>View</u> Setting2                                                                                                    | KML/GPX                                                                                                    | Coption                                                                 | ons                                                                                                    | ► E <u>x</u> e<br>Mis                                                                                   | sc                                                                                                    | E <u>x</u><br>X                      | it l<br>Optic<br>Sett                 |
| Plot     Options     Setting 1     Solu                                                                                                    | <u>Vi</u> ew <u>Vi</u> ew Setting2                                                                                                    | KML/GPX                                                                                                    | Coption                                                                 | ons I<br>Is Files<br>Lat/Lon/H                                                                              | E <u>x</u> e<br>Mis                                                                                     | sc                                                                                                    | E <u>x</u><br>×                      | it Optic<br>Sett<br>Mei               |
| Plot     Options     Setting 1     Solu     Out                                                                                                    | <u>Vi</u> ew      Setting2      tion Format  put Header / Ou                                                                                                    | KML/GPX<br>utput Statistics<br>tput Processing (                                                                                                    | Position                                                                | ons I<br>Is Files<br>Lat/Lon/H<br>ON                                                                        | ► E <u>x</u> e<br>Mis<br>Height                                                                         | sc<br>ON                                                                                                    | E <u>×</u><br>×                      | it Optic                              |
| Plot     Options     Setting 1     Solu     Out     Time                                                                                                    | <u>Vi</u> ew      Setting2      ormat      put Header / Ou      Format / # of [                                                                                                    | KML/GPX<br>utput Statistics<br>tput Processing (<br>Decimals                                                                                        | Position                                                                | ons I<br>s Files<br>Lat/Lon/H<br>ON<br>www.ssss.c                                                           | ► Exe<br>Mis<br>Height<br>SPST                                                                          | sc<br>ON<br>V                                                                                                    | E <u>x</u><br>×<br>×                 | it Optic                              |
| Plot     Options     Setting 1     Solu     Outp     Time     Latit                                                                                                    | <u>Vi</u> ew      Setting2      oution Format  put Header / Ou  Format / # of [  tude Longitude F  put Single if Sci /                                                                                                    | KML/GPX<br>utput Statistics<br>tput Processing (<br>Decimals<br>Format / Field Sep                                                                  | Option     Position     Deptions     Deptions     Deptions     Deptions | INS Files                                                                                                   | ► Exe<br>Mis<br>Height<br>SPST                                                                          | on on other sectors of the sectors of the sectors o | Ex<br>~<br>~<br>3<br>,               | it Optic                              |
| Plot      Options      Setting 1      Solu      Outp      Time      Latit      Outp      Dat                                                                                                    | <u>Vi</u> ew      Setting2      ormat      put Header / Ou      Format / # of [      tude Longitude F      put Single if Sol (                                                                                                    | KML/GPX<br>utput Statistics<br>tput Processing (<br>Decimals<br>Format / Field Sep<br>Dutage / Max Sol                                              | Position<br>Options<br>Darator<br>I Std (m)                             | ons I<br>s Files<br>Lat/Lon/H<br>ON<br>www.ssss.c<br>ddd.dddd<br>OFF                                        | ► Exe<br>Mis<br>Height<br>GPST<br>Idd                                                                   | on sc                                                                                                    | Ex<br>~<br>~<br>3<br>,               | it Coption<br>Sett<br>Mea             |
| Plot      Options      Setting 1      Solu      Outp      Time      Latit      Outp      Datu      Geoi                                                                                                    | <u>Vi</u> ew      Setting2      o      tion Format      put Header / Ou      Format / # of [      tude Longitude F      put Single if Sol (      um / Height      id Model                                                                       | KML/GPX<br>utput Statistics<br>tput Processing (<br>Decimals<br>Format / Field Sep<br>Dutage / Max Sol                                              | Position<br>Options<br>Darator<br>I Std (m)                             | ons I<br>Is Files<br>Lat/Lon/H<br>ON<br>www.ssss.c<br>ddd.dddd<br>OFF<br>WGS84<br>Internal                  | Mis<br>Height                                                                                           | on<br>Ellipsoic                                                                                                    | Ex<br>~<br>~<br>3<br>,<br>jal ~      | jt U<br>Sett<br>Me                    |
| Plot      Options      Setting 1      Solu      Outp      Time      Latit      Outp      Datu      Geoi      Solu      Solu | <u>Vi</u> ew      Setting2      or      tion Format      put Header / Ou      Format / # of [      tude Longitude F      put Single if Sol (      um / Height      id Model      tion for Static M                                               | KML/GPX<br>utput Statistics<br>tput Processing (<br>Decimals<br>Format / Field Sep<br>Dutage / Max Sol                                              | Position<br>Options<br>Darator<br>Std (m)                               | ons I<br>S Files<br>Lat/Lon/H<br>ON<br>www.ssss.c<br>ddd.dddd<br>OFF<br>WGS84<br>Internal<br>All            | <ul> <li>Exe</li> <li>Mission</li> <li>Mission</li> <li>GPST</li> <li>Idd</li> <li>Signature</li> </ul> | on<br>Ellipsoid                                                                                                    | Ex<br>×<br>3<br>,<br>jal v           | it Coption<br>Sett<br>Mea             |
| Plot      Options     Setting 1     Solu     Out     Time     Latit     Out     Dat.     Geoi     Solu     NME                                                                                                    | <u>Vi</u> ew      Setting2      or      tion Format      put Header / Ou      Format / # of [      tude Longitude F      put Single if Sol (      um / Height      id Model      tion for Static M      A Interval (s) R                         | KML/GPX<br>utput Statistics<br>tput Processing (<br>Decimals<br>Format / Field Sep<br>Dutage / Max Sol<br>ode<br>MC/GGA, GSA/GS                     | Position<br>Options<br>Darator<br>I Std (m)                             | ons I<br>S Files<br>Lat/Lon/H<br>ON<br>www.ssss.c<br>ddd.dddd<br>OFF<br>WGS84<br>Internal<br>All<br>0       | <ul> <li>Exe</li> <li>Mit</li> <li>Height</li> <li>GPST</li> <li>Idd</li> <li>Y</li> </ul>              | on<br>ON<br>ON<br>Cllipsoid                                                                                                    | Ex<br>~<br>~<br>3<br>,<br>jal ~<br>~ | it Optic<br>Sett<br>Me                |
| Plot     Options     Setting 1     Solu     Outp     Time     Latit     Outp     Dat.     Geoi     Solu     NME     Outp                                                                                                    | <u>Vi</u> ew      Setting2      or      tion Format      put Header / Ou      Format / # of [      tude Longitude F      put Single if Sol (      um / Height      id Model      tion for Static M      A Interval (s) R      put Solution State | KML/GPX<br>utput Statistics<br>tput Processing (<br>Decimals<br>Format / Field Sep<br>Outage / Max Sol<br>ode<br>MC/GGA, GSA/GS<br>tus / Output Deb | Position<br>Options<br>Darator<br>I Std (m)                             | ons I<br>SFiles<br>Lat/Lon/H<br>ON<br>www.ssss.c<br>ddd.dddd<br>OFF<br>WGS84<br>Internal<br>All<br>0<br>OFF | <ul> <li>Exe</li> <li>Mission</li> <li>GPST</li> <li>Iddd</li> <li>V</li> <li>V</li> </ul>              | o<br>OFF                                                                                                    | Ex<br>~<br>3<br>,<br>ial ~<br>~<br>~ | jt Optic<br>Sett<br>Mei               |

| Option  | is          |             |            |           |     |         |     |       |          |       |         |       | ×        |    |
|---------|-------------|-------------|------------|-----------|-----|---------|-----|-------|----------|-------|---------|-------|----------|----|
| Settin  | ng1 Set     | ting2 (     | Dutput     | Statistic | s   | Positi  | ons | Fi    | les M    | /lisc | :       |       |          | L  |
| Po      | sitioning   | Mode        |            |           |     |         |     | Kinen | natic    |       |         |       | $\sim$   | 0  |
| Fr      | equencie    | es / Filter | Type       |           |     |         | ľ   | L1    | ``       | r F   | Forwa   | rd    | $\sim$   | 5  |
| Ele     | evation M   | Mask (°)    | / SNR Ma   | sk (dBH   | z)  |         | Ī   | 25    | `        | /     |         |       |          |    |
| Re      | ec Dynar    | nics / Ear  | rth Tides  | Correcti  | ion |         |     | OFF   | ``       | r (   | FF      |       | $\sim$   |    |
| Io      | nospher     | e Correc    | tion       |           |     |         |     | Broad | lcast    | /     |         |       | $\sim$   |    |
| Tr      | oposphe     | re Corre    | ction      |           |     |         |     | Saasi | tamoiner | 1     |         |       | $\sim$   |    |
| Sa      | atellite Ep | ohemeris    | /Clock     |           |     |         |     | Broad | lcart    |       |         |       | $\sim$   |    |
|         | Sat PC      | V 🗌 Re      | PCV        | PhWU      |     | Rej Eo  |     |       | M FDE    |       | DBCor   | r     |          |    |
| Ex      | cluded S    | Satellites  | (+PRN:     | Included  | l)  |         |     | /     |          |       |         |       |          |    |
|         | GPS [       | GLO         | Galile     | • 🗹 Q     | ZSS | ;       | SP  | As [  | BeiDo    | u [   | IR      | NSS   |          |    |
| SNR N   | /lask       |             |            |           |     | 4       |     |       |          |       |         |       | ×        |    |
|         | -           |             |            |           |     | -1      |     |       |          |       |         | 6 Jan |          |    |
| ⊠R      | over b      | ✓] Base     | Station    | 25        |     | Ele     | va  | tion  | (deg)    |       | 75      | (dBH  | iz)<br>F |    |
| 11      | 35          | 35          | 35         | 35        | 3   | 49<br>5 | 35  | 55    | 35       | 39    | /5<br>5 | 20    | <u> </u> |    |
|         |             |             |            |           |     |         | -   |       |          |       | -       |       | -11      |    |
| 12      | 0           | 0           | 0          | 0         | 0   | _       | 0   |       | 0        | 0     |         | 0     | -1       |    |
| L5      | 0           | 0           | 0          | 0         | 0   |         | 0   |       | 0        | 0     |         | 0     |          | H  |
|         |             |             |            |           |     | ſ       |     | OK    |          |       | Car     | ncel  |          | L, |
| otions  |             |             |            |           |     |         |     |       |          |       |         |       | >        | <  |
| etting1 | Settin      | ng2 Ou      | utput      | Statistic | s   | Posit   | ion | sl    | Files    | М     | isc     |       |          |    |
| Measure | ement E     | rrors (1    | -sigma)    |           |     |         | ſ   |       |          | _     |         |       |          |    |
| Co      | ode/Car     | rier-Pha    | se Error   | Ratio L   | 1/L | .2      | l   | 500   | .0       |       | 100     | .0    |          |    |
| Ca      | arrier-Ph   | nase Err    | or a+b/    | sinEl (m) | )   |         |     | 0.00  | )3       |       | 0.00    | 03    |          |    |
| Ca      | arrier-Ph   | ase Erro    | or/Basel   | ine (m/1  | 10k | m)      |     | 0.00  | 00       |       |         |       |          |    |
| Do      | ppler Fr    | requenc     | y (Hz)     |           |     |         |     | 10.0  | 000      |       |         |       |          |    |
| Process | Noises      | (1-sigma    | a/sqrt(s)  | ))        |     |         |     |       |          |       |         |       |          |    |
| Re      | ceiver A    | Accel Ho    | riz/Verti  | cal (m/s  | 2)  |         |     | 1.00  | )E+01    |       | 1.00    | )E+0  | 1        |    |
| Ca      | rrier-Ph    | ase Bias    | (cyde)     |           |     |         |     | 1.00  | )E-04    |       |         |       |          |    |
| Ver     | rtical Ior  | nospher     | ic Delay   | (m/10k    | m)  |         |     | 1.00  | )E-03    |       |         |       |          |    |
| Zer     | nith Tro    | pospher     | ic Delay   | (m)       |     |         |     | 1.00  | )E-04    |       |         |       |          |    |
| Sat     | tellite Cl  | ock Stal    | oility (s/ | s)        |     |         |     | 5.00  | )E-12    |       |         |       |          | ]  |
| Loa     | d           |             | Save       |           |     |         |     | ок    |          |       | C       | ance  | 1        | ٦  |

# ※解析の設定は環境により異なりますパラメータ(赤枠部分)を変えることで、Fix率が大きく変わります

| Options         |                             |            |           |            |             | $\times$ |
|-----------------|-----------------------------|------------|-----------|------------|-------------|----------|
| Setting1 Settin | g2 Output                   | Statistics | Positions | Files      | Misc        |          |
| Integer Ambig   | juity Res (GF               | S/GLO/BDS  | ) F       | ix and I ∨ | $ON \sim 0$ | DN 🗸     |
| Min Ratio to F  | ix Ambiguity                |            | 3         |            | _           |          |
| Min Confidence  | e / Max FCB                 | to Fix Amb | 0         | .9999      | 0.25        |          |
| Min Lock / Ele  | vation (°) to               | Fix Amb    | 0         |            | 0           |          |
| Min Fix / Eleva | ation (°) to H              | lold Amb   | 1         | 0          | 0           |          |
| Outage to Re    | set Amb/Slip                | Thres (m)  | 5         | ;          | 0.050       |          |
| Max Age of D    | iff <mark>(s)</mark> / Sync | Solution   | 3         | 0.0        | ON          |          |
| Reject Thresh   | old of GDOP                 | /Innov (m) | 3         | 0.0        | 30.0        |          |
| Max # of AR     | Iter/# of Filt              | er Iter    | 1         |            | 1           |          |
| Baseline L      | ength Const                 | raint (m)  | 0         | .000       | 0.000       |          |
| Load            | Save                        | e          | 0         | к          | Cano        | el       |

| Setting1 Setting2     | Output Statistics | Positions | Files   | Misc    |        |
|-----------------------|-------------------|-----------|---------|---------|--------|
| Rover                 |                   |           |         |         |        |
| Lat/Lon/Height (deg   | g/m) 🖂            |           |         |         |        |
| 90.00000000           | 0.00000000        | )         | -6335   | 367.628 | 5      |
| Antenna Type (*       | : Auto)           | Delt      | a-E/N/U | (m)     |        |
|                       |                   | ~ 0.0     | 000     | 0.0000  | 0.000  |
| Base Station          |                   |           |         |         |        |
| Lat/Lon/Height (deg   | ı/m) ∨            |           |         |         |        |
| 35.677174544          | 139.7476494       | 80        | 67.09   | 50      |        |
| 🗌 Antenna Type (*     | : Auto)           | Delt      | a-E/N/U | (m)     |        |
|                       |                   | ~ 0.00    | 000 0   | 0.0000  | 0.0000 |
|                       |                   |           |         |         |        |
| Station Position File |                   |           |         |         |        |
| Station Position File |                   |           |         |         | E      |

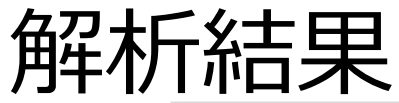

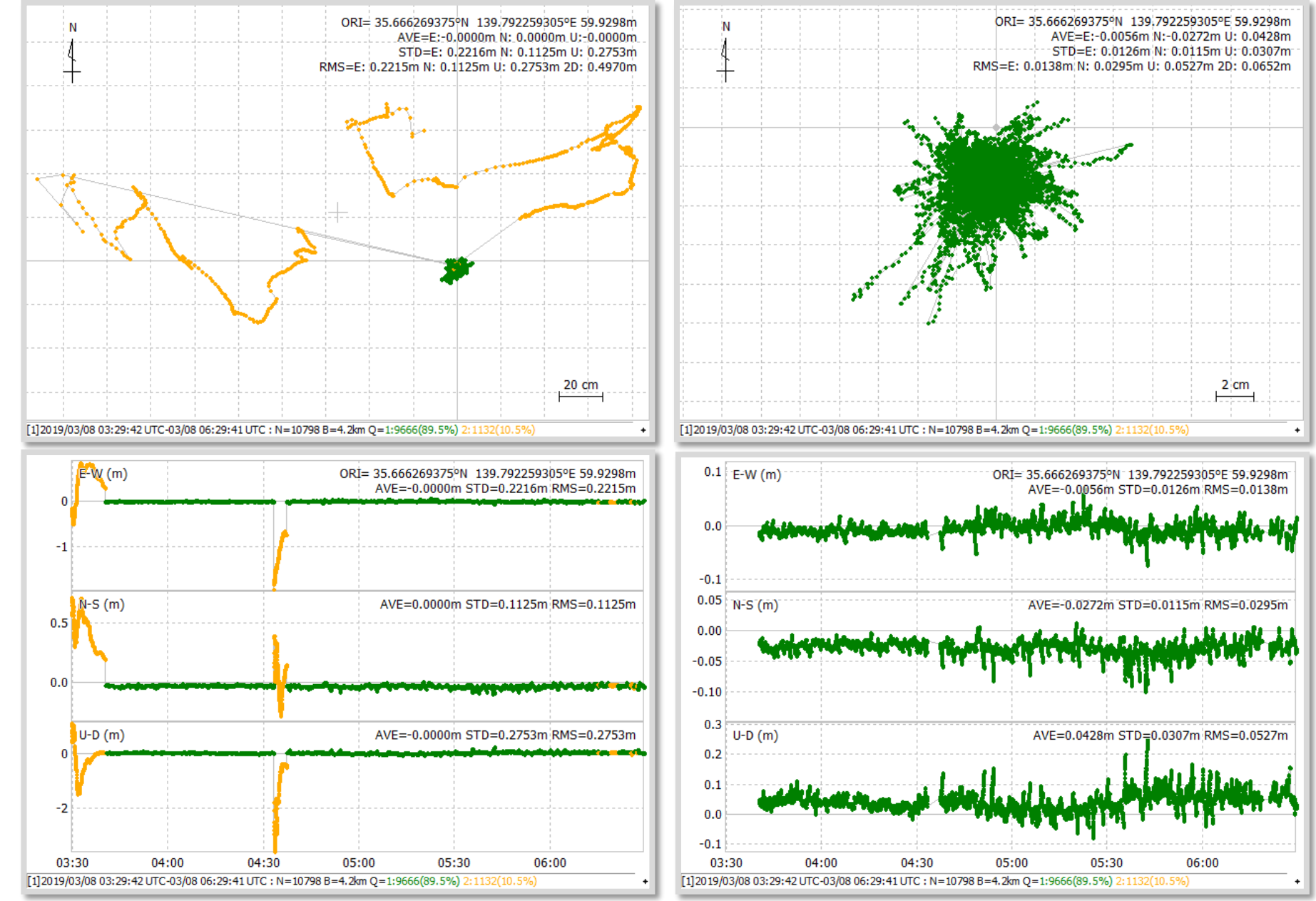